### **BIXĽ2-P**

**導入ガイド** 【別紙①】

「デジタル教科書ビューア 共通CSVファイル」での アカウントー括登録

> 数研出版株式会社 2025年3月 Ver1.7

この別紙では、『デジタル教科書ビューア共通CSVファイル』を 用いた数研アカウントー括登録の手順をご案内します。

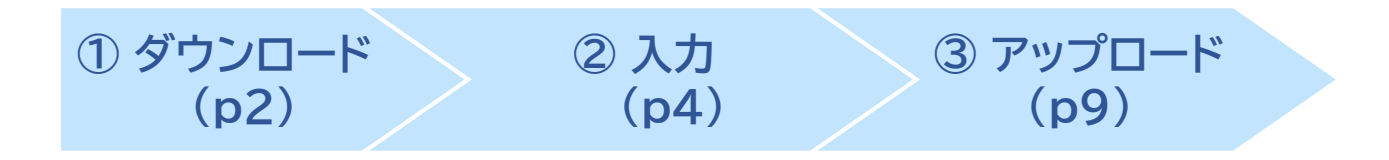

 ✓「デジタル教科書ビューア共通CSVファイル」とは、 複数のデジタル教科書ビューアで共通して使用することのできる アカウント登録用ファイルです。
 このガイドにそって作成されたCSVファイルは、エスビューア以外の デジタル教科書ビューアのアカウント登録用としても利用できますので、 複数のデジタル教科書ビューアを導入される場合は便利です。

 ✓「CSVファイル」とは、「Comma Separated Value」の略で、 コンマ(,)で区切ったテキスト形式のデータです。
 ExcelやGoogleスプレッドシートなどで開いて編集することができます。

✓ エスビューアは、1人につき1アカウントです。
 教材を利用する生徒・先生がすでに数研アカウントを持っている場合は、
 そのアカウントをご利用ください。

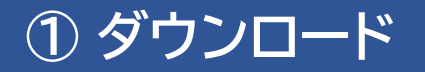

2 入力

#### ③ アップロード

### 1.利用規約などのダウンロード

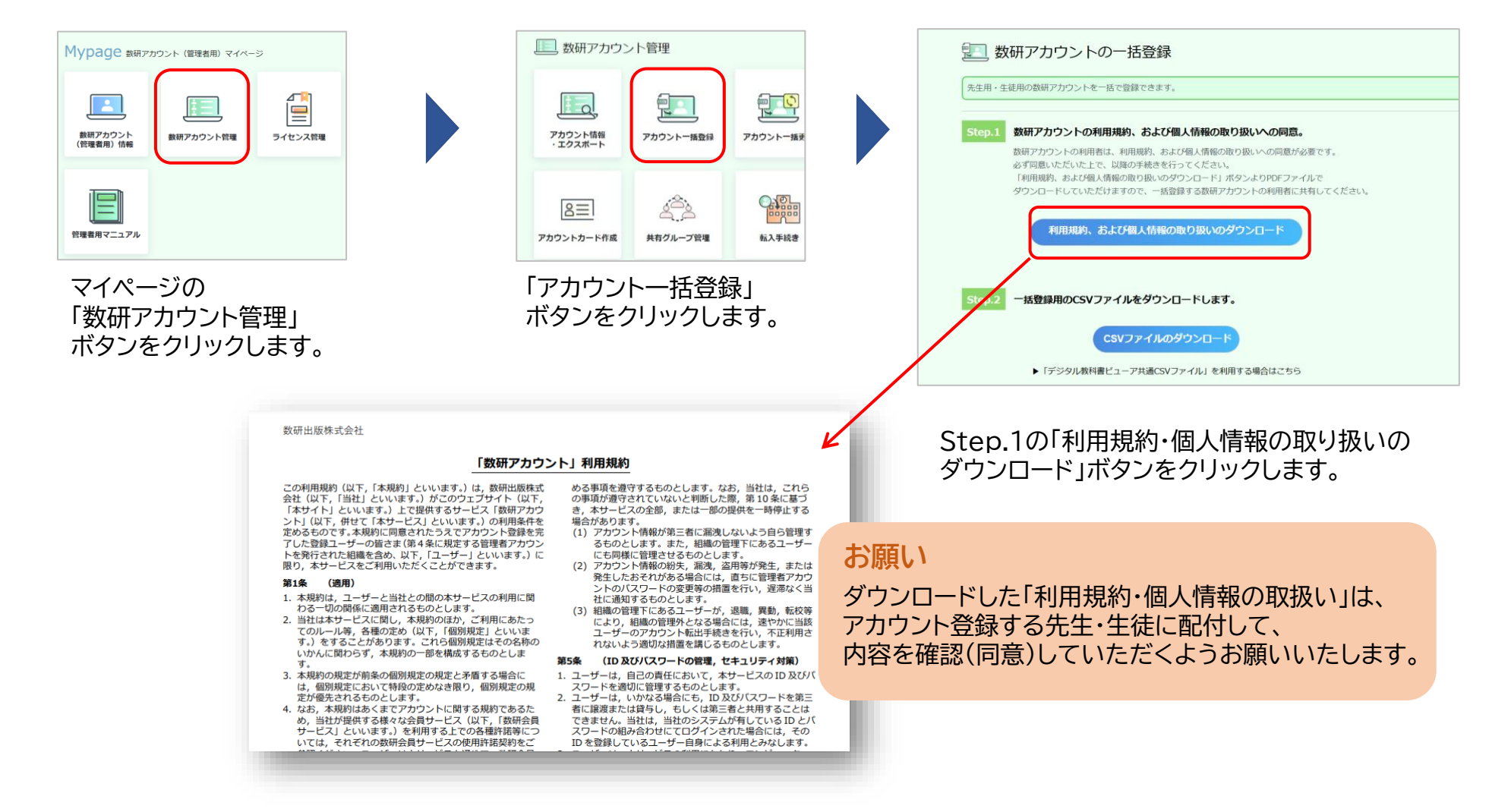

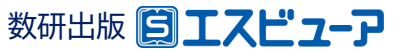

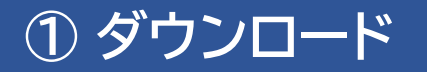

2 入力

#### ③ アップロード

## 2. CSVファイルのダウンロード

| シェアン・シームの一括登録<br>先生用・生徒用の数研アカウントを一括で登録できます。                                                                                                    | Step.2 一括登録用のCSVファイルをダウンロードします。                                                                                  |
|----------------------------------------------------------------------------------------------------|----------------------------------------------------------------------------------------------------|
| Step.1 数研アカウントの利用規約、および個人情報の取り扱いへの同意。<br>数研アカウントの利用著は、利用規約、および個人情報の取り扱いへの同意が必要です。<br>必ず同思いただいた上で、以降の手続きを行ってください。<br>利用規約、および個人情報の取り扱いのクランロード<br>利用規約、および個人情報の取り扱いのダウンロード | CSVファイルのダウンロード 「デジタル教科書ビューア共通CSVファイル」を利用する場合はこちら                                                                 |
| Step.2 - 括登録用のCSVファイルをダウンロードします。<br>CSVファイルのダウンロード                                                                                                    | Step.2の                                                                                                    |
| ▶ コンシント教件者にユーノ大語にマリノノイルは そり出す 9 場合になこうう                                                                                                    | ▶「デジタル教科書ビューア共通CSVファイル」を利用する場合はこちら                                                                               |
| Step.3         CSVファイルをアップロードして一括登録します。           登録する内容を入力したCSVファイルを「ファイルの選択」ボタンからアップロードし、<br>「入内容の確認へ」ボタンをクリックしてください。           ト CSVファイル入力説明資料のダウンロードはこちら             | をクリックして、登録用のCSVファイルをダウンロードします。                                                                                   |
| アカウントー括数規用CSVファイル       ファイルを選択 選択されていません       入力内容の確認へ                                                                                                    | ご注意 <ul> <li>エスビューアは、1人につき1アカウントです。</li> <li>教材を利用する生徒・先生がすでにアカウントを</li> <li>持っている場合は、そのアカウントをご利用ください</li> </ul> |

 「CSVファイルのダウンロード」ボタンからは 数研アカウント専用のCSVファイルがダウンロードされますが、 このガイドでは使用しません。

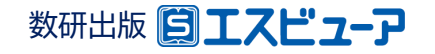

#### ① ダウンロード

### ② 入力

#### ③ アップロード

# 3.CSVファイルにアカウント情報を入力し、保存

ダウンロードしたCSVファイルをExcelで開き、アカウントの情報を入力します。

| J3 • : × ✓ <i>f</i> * |                          |           |                |          |
|-----------------------|--------------------------|-----------|----------------|----------|
|                       |                          |           |                | D        |
| 1                     | sso_id                   | user_type | admission_year | nickname |
| 2                     | mext1@xxxx.yyy-tky.ed.jp | 1         | 2023           | 230101花子 |
| 3                     |                          |           |                |          |
| 4                     |                          |           |                |          |

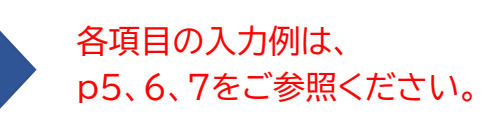

#### CSVファイルについて

- 1つのCSVファイルに入力できるアカウント数は、先生と生徒あわせて 2,000件です。 超える場合はCSVファイルを分けて登録してください。
- CSVデータの区切り文字となるため、「,(半角コンマ)」は入力しないでく ださい。
   使用したい場合は「,(全角コンマ)」を入力してください。

|                 | C > ドキュメント             | $\sim$ | Ü    | ○ ドキュメントの検索 |          |
|-----------------|------------------------|--------|------|-------------|----------|
| 📌 クイック アクセス     | <b>^</b> 名前            |        |      |             |          |
| 🔜 デスクトップ        | *                      |        |      |             |          |
| 🖊 ダウンロード        | *                      |        |      |             |          |
| 🖹 ドキュメント        | *                      |        |      |             |          |
|                 |                        |        |      |             |          |
| ファイル名(N): 2022  | 年度入学.csv               |        |      |             |          |
| ファイルの種類(T): CSV | UTF-8 (コンマ区切り) (*.csv) |        |      |             |          |
|                 |                        |        |      |             |          |
|                 |                        | 21-11  | /D 👻 | (星方(5) 土    | +>/7   . |

#### ファイルの種類を

「 CSV UTF-8(コンマ区切り) 」にして、 名前を付けて保存してください。

※ Excel2016以下のバージョンでは「CSV UTF-8(コンマ区切り)」がない場合があります。 その場合はその場合は下記のページをご覧ください。 <u>https://support.chart.co.jp/hc/ja/articles/</u> <u>35480865114777</u>

#### 学習者用デジタル教材をご利用の方へ

このCSVファイルは、アカウントカード作成にも使用できます。 アカウントカード作成方法については、「<u>導入ガイド-エスビューア 学習者用デジタル教科書・デジタル副教材</u>」をご参照ください。

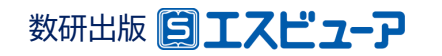

# ◆ CSVファイル入力時の注意点

✓ エスビューアへのログインを「ソーシャルアカウント」で行う場合と「数研アカウント」で行う場合とで、 CSVファイルの入力方法が異なります。 運用方針にあわせて以下のページをご参照ください。

- ソーシャルアカウントでログインする場合 ••••••• p6

✓ ソーシャルアカウント・数研アカウント両方でログインできるようにすることも可能です。 卒業・転出などによりソーシャルアカウントが利用できなくなってしまっても、 学習者(児童・生徒)は数研アカウントで引き続きログインして利用することができるため、お勧めします。 ※それぞれの項目の使用可能文字など入力方法については、p6、7の各項目をご参照ください。

✓「数研アカウントでログインする場合」の入力例(P7の入力例)に沿って指導者(先生)のアカウントを 作成した場合、そのアカウントでは弊社ホームページからの商品購入ができません。 (商品購入にはメールアドレスの登録が必要です。)

商品を購入される場合は、アカウント登録後に別途メールアドレスを設定するか、 もしくは、ソーシャルアカウントをお持ちであれば、「ソーシャルアカウントでログインする場合」の入力例 (P6の入力例)でアカウントを作成してください。

※メールアドレスの設定方法は、「操作マニュアル-数研アカウント(管理者用)」にある「7. 先生・生徒アカウントの情報を変更する」の ページをご参照ください。

※学習者(児童・生徒)の場合は、メールアドレスを設定しても商品の購入はできません。

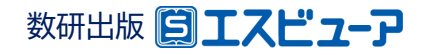

### ◆ CSVファイルの入力例(ソーシャルアカウントでログインする場合)

2行目から入力してください。また、1行目(見出し部分)は変更しないでください。

| A B                                                                                       | C D                                       | E F G H I J K                                                                                                    |
|-------------------------------------------------------------------------------------------|-------------------------------------------|----------------------------------------------------------------------------------------------------|
| 1         sso_id         user_type           2         mext1@xxxx.yyy-tky.ed.jp         1 | admission_year user_id nickr<br>2023 2301 | ame Le_password Ma_password Mi_password Ch_password Sv_password Ts_password<br>01花子                                                                                                    |
| sso_id                                                                                    | SSO用ID                                    | 【必須】 ソーシャルアカウントのメールアドレスを入力してください。<br>Google アカウント、Microsoft アカウント、Apple Accountが利用可能です。<br>※Microsoftアカウントを使用する場合は、Microsoftアカウントのアカウント情報にメールアドレスを必ず設定してください。                                                     |
| user_type                                                                                 | 利用者区分                                     | 【必須】 学習者(児童・生徒)の場合は「1」を、指導者(先生)の場合は「2」入力してください。<br>(半角数字1文字) <mark>また一度登録すると変更できません。</mark>                                                                                                    |
| admission_year                                                                            | 入学年西暦                                     | 【必須】 入学年度を西暦(例.2023)で入力してください。(半角数字4文字)<br>※学習者(児童・生徒)は必須、指導者(先生)の場合は任意です。                                                                                                    |
| user_id                                                                                   | ユーザーID                                    | 数研アカウントのIDでログインさせない場合は、省略可能です。<br><mark>(省略した場合、システム上では、「sso id」と同じ値が数研アカウントのIDに設定されます。</mark><br>ー度登録した数研アカウントのIDは変更できません。)<br>※数研アカウントのIDについては、p8の説明もご参照ください。<br>※数研アカウントでもログインさせたい場合は、p7の入力例の該当欄を参照して入力してください。 |
| nickname                                                                                  | 表示名                                       | 管理者マイページ、数研アカウントマイページで表示する表示名を入力してください。<br>空欄でも可。(入力する場合は全角半角64文字以内)<br>※姓名等個人情報と評価される表記は用いないでください。                                                                                                    |
| Le_password                                                                               | 他社パスワード                                   | 弊社では使用しません(システム上でも保持されません)。                                                                                                    |
| Ma_password                                                                               | 他社パスワード                                   | 弊社では使用しません(システム上でも保持されません)。                                                                                                    |
| Mi_password                                                                               | 他社パスワード                                   | 弊社では使用しません(システム上でも保持されません)。                                                                                                    |
| Ch_password                                                                               | 他社パスワード                                   | 弊社では使用しません(システム上でも保持されません)。                                                                                                    |
| Sv_password                                                                               | エスビューア<br>パスワード                           | 数研アカウントでログインさせない場合は、入力しないでください。<br><mark>(システム上では、固定値が設定されます。)</mark><br>※数研アカウントでもログインさせたい場合は、p7の入力例の該当欄を参照して入力してください。                                                                                           |
| Ts_password                                                                               | 他社パスワード                                   | 弊社では使用しません(システム上でも保持されません)。                                                                                                    |
| 上記以外の項目列                                                                                  |                                           | 弊社では使用しません(システム上でも保持されません)。                                                                                                    |

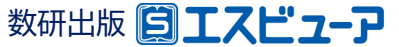

## ◆ CSVファイルの入力例(数研アカウントでログインする場合)

2行目から入力してください。また、1行目(見出し部分)は変更しないでください。

| A       B       C       D       E       F       G       H       I       J       K         1       sso_id       user_type       admission_year       user_id       nickname       Le_password       Ma_password       Ch_password       Sv_password       Ts_password         2       1       2023       mextl@xxxx.yyy+tky.ed.jp       23010777       23010777       2010777       2010777       2010777       2010777       2010777       2010777       2010777       2010777       20107777       2010777       20107777       2010777       20107777       20107777       20107777       20107777       20107777       20107777       20107777       20107777       20107777       20107777       20107777       20107777       20107777       20107777       20107777       20107777       20107777       20107777       20107777       20107777       20107777       20107777       20107777       20107777       20107777       20107777       20107777       20107777       20107777       20107777       20107777       20107777       201077777       20107777       20107777       20107777       20107777       20107777       20107777       20107777       20107777       20107777       20107777       201077777       201077777       2010777777< |                 |                                                                                                    |  |  |
|----------------------------------------------------------------------------------------------------|-----------------|----------------------------------------------------------------------------------------------------|--|--|
| sso_id                                                                                                    | SSO用ID          | ソーシャルアカウントでログインさせない場合は、入力しないでください。<br>※ソーシャルアカウントでもログインさせたい場合は、p6の入力例の該当欄を参照して入力してください。                    |  |  |
| user_type                                                                                                    | 利用者区分           | 【必須】 学習者(児童・生徒)の場合は「1」を、指導者(先生)の場合は「2」入力してください。<br>(半角数字1文字) <mark>また一度登録すると変更できません。</mark>                |  |  |
| admission_year                                                                                                    | 入学年西暦           | 【必須】 入学年度を西暦(例.2023)で入力してください。(半角数字4文字)<br>※学習者(児童・生徒)は必須、指導者(先生)の場合は任意です。                                 |  |  |
| user_id                                                                                                    | ユーザーID          | 【必須】 半角英数字と記号(+ @_)が使用でき、1~40文字です。<br><u>他と重複しない文字列にしてください。 また一度登録すると変更できません。</u><br>※p8のIDについての説明も参照ください。 |  |  |
| nickname                                                                                                    | 表示名             | 管理者マイページ、数研アカウントマイページで表示する表示名を入力してください。<br>空欄でも可。(入力する場合は全角半角64文字以内)<br>※姓名等個人情報と評価される表記は用いないでください。        |  |  |
| Le_password                                                                                                    | 他社パスワード         | 弊社では使用しません(システム上でも保持されません)。                                                                                |  |  |
| Ma_password                                                                                                    | 他社パスワード         | 弊社では使用しません(システム上でも保持されません)。                                                                                |  |  |
| Mi_password                                                                                                    | 他社パスワード         | 弊社では使用しません(システム上でも保持されません)。                                                                                |  |  |
| Ch_password                                                                                                    | 他社パスワード         | 弊社では使用しません(システム上でも保持されません)。                                                                                |  |  |
| Sv_password                                                                                                    | エスビューア<br>パスワード | 【必須】 半角英数字と記号(+-=@_)が使用でき、8~50文字です。<br>すべてのアカウントで同じものを登録して、後から利用者自身で変更することも可能です。                           |  |  |
| Ts_password                                                                                                    | 他社パスワード         | 弊社では使用しません(システム上でも保持されません)。                                                                                |  |  |
| 上記以外の項目列                                                                                                    |                 | 弊社では使用しません(システム上でも保持されません)。                                                                                |  |  |

※「sso\_id」を未入力で指導者(先生)のアカウントを作成した場合、そのアカウントでは弊社HPからの商品購入ができません。詳しくはp5をご参照ください。

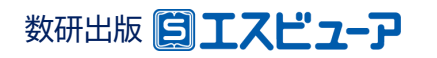

# ◆数研アカウントのID(user\_id)について

- ✓ 数研アカウントは、アカウントシステム全体でIDを管理しており、重複したIDを登録することはできません。
- ✓ アカウント登録時にIDが重複している旨のエラーメッセージが表示される場合は、IDが重複している状況です。削除・転出したアカウントのIDも利用できませんのでご注意ください。
- ✓ 学校内で重複するIDがない場合、他の学校で利用されている可能性が考えられます。 その場合、先頭に学校を識別する文字列を追加するなどご対応をお願いします。

例)「st0001」で重複エラーとなる場合は「suken-st0001」とする など

✓ ソーシャルログインを利用する学校では、ソーシャルアカウントのID(メールアドレス)を数研アカウントのID にも用いると重複がありませんのでお勧めします。

※ 一度登録した数研アカウントのIDは変更できません。 卒業などを機にそのメールアドレスが利用できなくなったとしても数研アカウントのIDはメールアドレスのままになります。 あらかじめご了承ください。

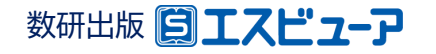

#### ①ダウンロード

### ③ アップロード

## 4. CSVファイルのアップロード

2 入力

| <ul> <li>数研アカウントの一括登録</li> <li>先生用・生徒用の窓研アカウントを一店で登録できます。</li> <li>Step.1 数研アカウントの利用規約、および個人情報の取り扱いへの局意。</li> <li>数研アカウントの利用規約、および個人情報の取り扱いへの同意が必要です。<br/>必ず両感いただいたよて、以風の手続きを行ってください。</li> <li>利用規約、および個人情報の取り扱いのクワンロード」パタンよりPDFファイルで<br/>ゲウンロードしていただけますので、一括登録する最研アカウントの利用書に共有してください。</li> <li>利用規約、および個人情報の取り扱いのグウンロード</li> </ul> | Step.3         CSVファイルをアップロードして一括登録します。           登録する内容を入力したCSVファイルを「ファイルの選択」ボタンからアップロードし、「入力内容の確認へ」ボタンをクリックしてくたさい。           ト CSVファイル入力波明資料のダウンロードはこちら           アカウントー括登録用CSVファイル           ファイルを選択           欧田アカウント登録 csv           入力内容の確認へ | CSVファイル選択後、<br>「入力内容の確認へ」ボタンを<br>クリックします。        |  |  |
|----------------------------------------------------------------------------------------------------|----------------------------------------------------------------------------------------------------|--------------------------------------------------|--|--|
| Step.2 一話登録用のCSVファイルをダウンロードします。                                                                                                    | ※本人同意済み確認画面が表示され<br>るので「はい」をクリックします。                                                                                                    |                                                  |  |  |
| CSVファイルのダウンロード<br>ト 「デジタル放料書ビューア共達CSVファイル」を利用する場合はごちら                                                                                                    | ③ 数研アカウント (管理者用) 学校名: 管理者名:<br>・ 数研アカウントの一括登録                                                                                                    | エラーが表示された場合                                      |  |  |
| Step.3         CSVファイルをアップロードして一括登録します。           登録する内容を入力したCSVファイルを「ファイルの選択」ボタンからアップロードし、<br>「入力内容の確認へ」ボタンをクリックしてください。           ト CSVファイル入力説明資料のダウンロードはごちら                                                                                                    | 数研アカウントを一括登録します。<br>登録する内容をご確認いただき、「登録」ボタンをクリックしてください。<br>No. アカウント編列 ID パスワード 度(漢字) 径(漢字) 腔(がな) 8(が)                                                                                                    | 豆球は元」できていません。<br>CSVファイルを修正して、再度<br>アップロードレズください |  |  |
| アカウント-描録録ECSVファイル<br>[ファイッを選択] 当<br>RahTCいません<br>入力内容の確認へ                                                                                                    | 1 数研アカウント(生祉) suken-taro 1234567890                                                                                                    | 入力例はp5、6、7で詳しく説<br>明しています。<br>併せてご参照ください。        |  |  |

Step.3の「ファイルの選択」ボタンをクリックして、入力したCSVファイルを選択します。

意図した登録内容になっているか必ず確認した上で、 「登録」ボタンをクリックしてください。

#### 以上でアカウント登録は完了です。

アカウントを登録しただけではエスビューアなどの各種サービスは利用できません。 他の導入ガイドをご参照の上、ライセンス割り当てを行ってください。

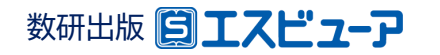